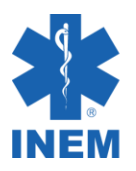

# Guia de acesso à Plataforma APRENDER do INEM

Seja bem-vindo!

Este guia irá ajudar a aceder à Plataforma APRENDER do INEM.

Em caso de dúvidas, não hesite em contactar através do email aprender@inem.pt

### 1- Acesso

Deve aceder à Plataforma APRENDER através de um browser de acesso à Internet, escrevendo o seguinte endereço https://aprender.inemip.pt/

## 2- Credenciais de acesso

No canto superior direito deve escolher a opção (Entrar) Utilizador não autenticado (Entrar)

De seguida, deve escolher a opção (CRIAR NOVA CONTA) para ter acesso completo à Plataforma APRENDER como utilizador registado.

Deve preencher todos os campos e de seguida escolher a opção (CRIAR A MINHA CONTA).

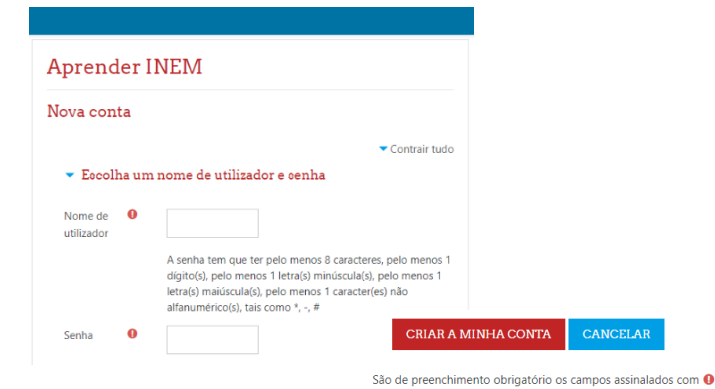

| Aprender INLM                                                  |                                                             |  |  |  |
|----------------------------------------------------------------|-------------------------------------------------------------|--|--|--|
| Nome de utilizador/e-mail                                      | Esqueceu-se do seu nome de utilizador ou da senha?          |  |  |  |
| Senha                                                          | Tem que ativar o suporte para<br>cookies no seu navegador 🕢 |  |  |  |
| 🔲 Lembrar nome de utilizador                                   |                                                             |  |  |  |
| ENTRAR                                                         | ita aqui?                                                   |  |  |  |
| a sua primeira visi                                            |                                                             |  |  |  |
| a sua primerra VISI<br>a ter acesso completo a este site, prin | neiro precisa de criar uma nova conta de                    |  |  |  |

Cidadão

Médico Enfermeiro Psicólogo Formador

Profissionais INEM TEPH

### 3- Confirmação do registo

Receberá um email de confirmação do registo da sua conta na Plataforma APRENDER. Deve seguir as indicações do email. Verifique se o email gerado pela Plataforma não se encontra na pasta Spam.

### 4- Acesso à disciplina COVID 19

De seguida deverá escolher a opção Parceiros SIEM, que se encontra à direita, no menu Categorias de disciplinas. Deve realizar a Autoinscrição (Formando) na disciplina COVID 19 - Precauções Básicas Categoriao de diociplinao Parceiros SIEM

#### Opções de inscrição

do Controlo de Infeção, escolhendo a opção INSCREVER-ME. 🕲 COVID 19 - Precauções Básicas do Controlo de Infeção 👘 Acada automaticamente 2

| Acede    | automa       | ticame | nte | d   |
|----------|--------------|--------|-----|-----|
| discipli | ina COVID 19 |        |     |     |
| Deve     | assegurar    | que    | 0   | seu |

equipamento tem software de leitura de ficheiros .pdf

| <ul> <li>Autoinscrição (Formand</li> </ul> | lo) |
|--------------------------------------------|-----|
|--------------------------------------------|-----|

Não é pedida senha de inscrição

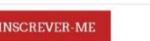

Boa Formação!